# คู่มือการเข้าใช้งานระบบรับสมัครนักเรียนออนไลน์

### 1. เข้าสู่หน้าหลัก WEBSITE <u>http://www.takongwit.ac.th/mainpage</u>

เลือกคลิก เมนู รับสมัครนักเรียนออนไลน์

C 🍐 ใม่ปลอดกับ takongwit.ac.th/mainpage

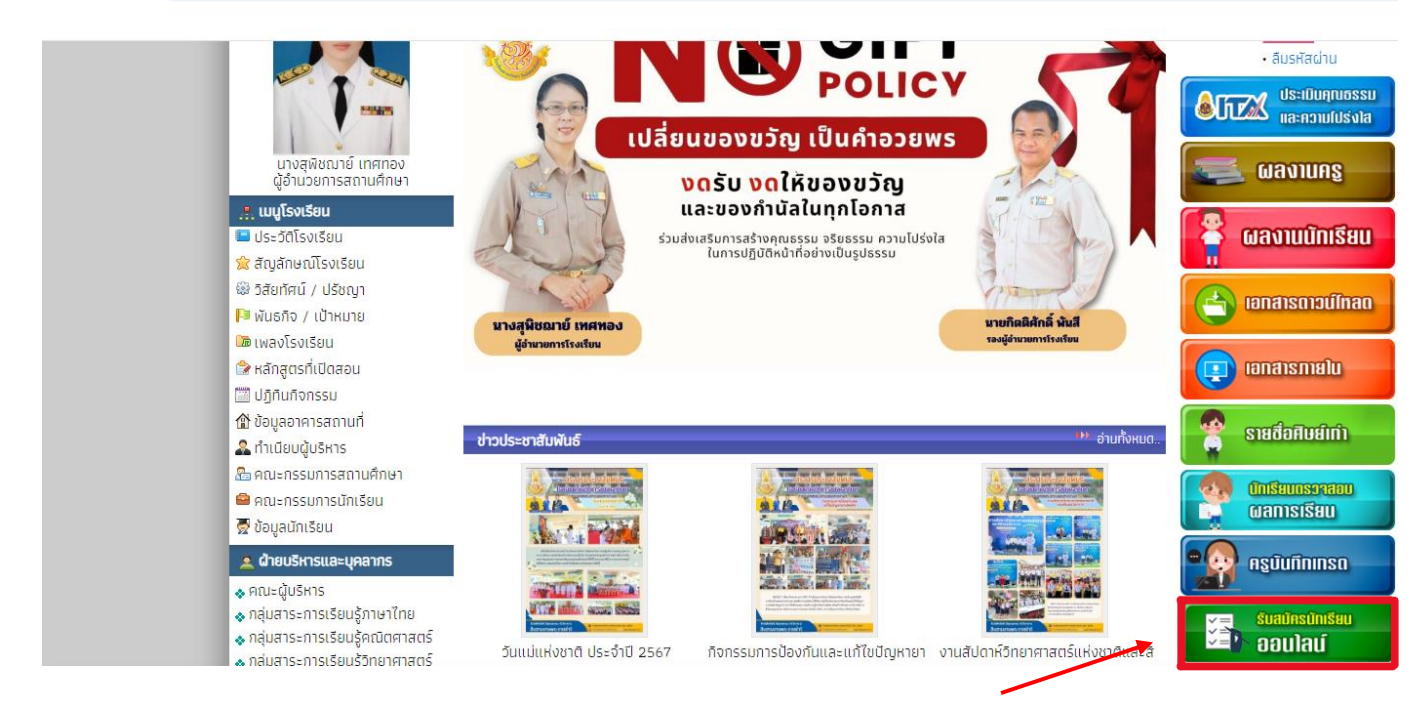

## 2.เลือก กรอกใบสมัคร

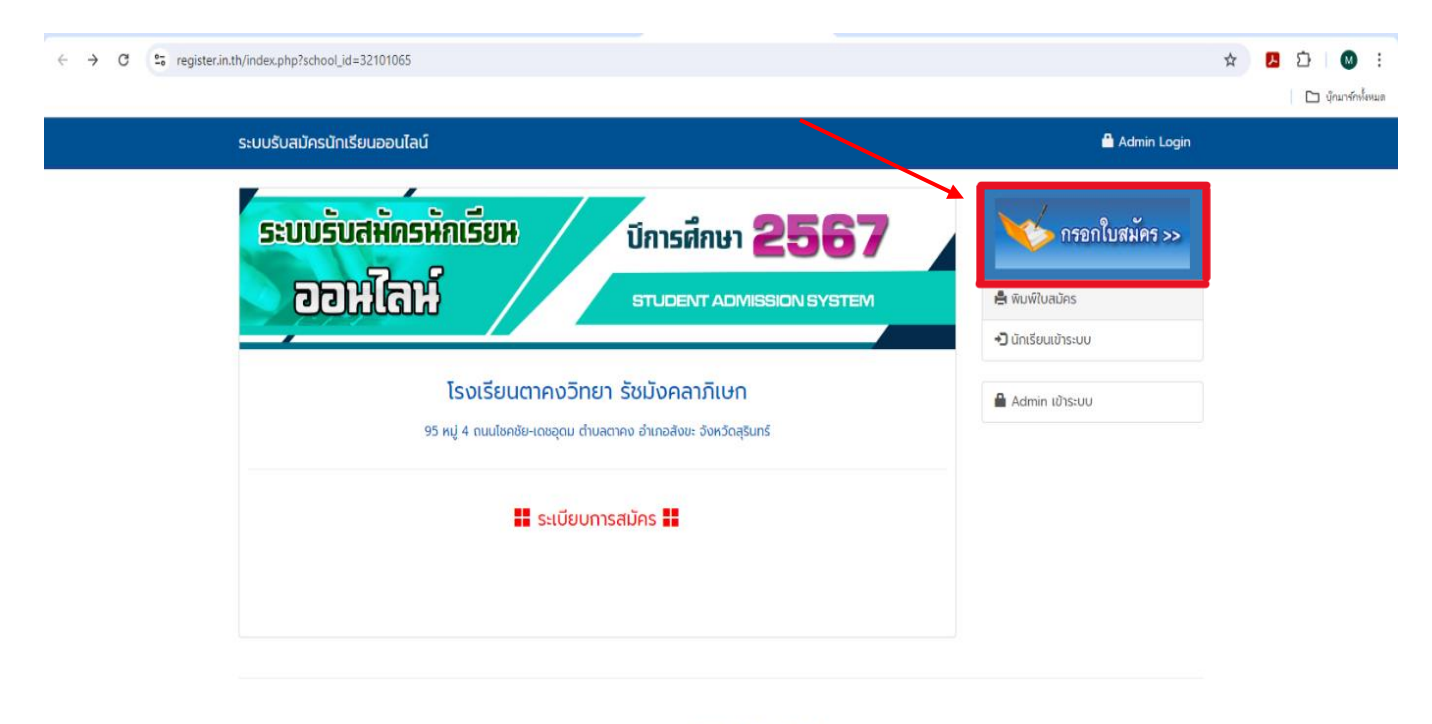

Copyright © บริษัท เว็บไซต์เซอร์วิส จำกัด โรงเรียนตาคงวิทยา รัชมังคลาภิเษก

| ← → C 😋 register.in.th/register.php                                                                                                    |                                                                                                    | 🖈 🖪 🗘 🛛 😢 🗄   |
|----------------------------------------------------------------------------------------------------|----------------------------------------------------------------------------------------------------|---------------|
| ระบบรับสมัครนักเรีย                                                                                                    | นออนไลน์                                                                                                    | 🚔 Admin Login |
| 1ระดับชั้นและประเภา       1.ระดับชั้นและประเภา       เลือกระดับชั้น       เลือกระดับชั้น       ประเภทนักเรียน       ความสามารถ<br>พัเศษ | 2 ข้อมูลพื้นฐาน 3 ข้อมูลการติดต่อ 4 วุฒิการศึกษา 5 แผนการเรียน 6 ข้อมู<br>าท<br>เลือกระดับชั้นที่จะสมัคร •<br>•<br>•<br>•<br>•<br>• | มูลกรวบครัว   |
|                                                                                                    | Copyright © บริษัท เว็บไซต์เซอร์วิล จำกัด<br>โรงเรียนตาคงวิทยา รัชมังคลาภิเษท                                                       |               |

3.เลือกระดับชั้นและประเภท > กรอกข้อมูลให้ถูกต้องครบถ้วน> เลือก ต่อไป

4. เลือกฐานข้อมูล > กรอกข้อมูลให้ถูกต้องครบถ้วน> เลือก ต่อไป

| 1ระดับชั้นและประเภท 2ข้อมูลพื้นฐาน 3.ข้อมูลการติดต่อ 4.วุฒิการศึกษา 5.แผนการเรียน 6.ข้อมูลครอบครัว<br>2.ข้อมูลพื้นฐาน                                                                                                    |
|----------------------------------------------------------------------------------------------------|
| ครัสเว็ตรไปร่างราย<br>เครือเปราวิที่ไปเรายาย<br>เกิดเปราวิที่ไปเรายาย<br>เกิดเปรายาย<br>เกิดเปรายาย<br>เกิดเปราย<br>เกิดเปรายาย<br>เกิดเปราย<br>เกิดเปรายาย<br>เกิดเปรายาย<br>เกิดเปรายาย<br>เกิดเปรายาย<br>เกิดเปราย<br>เกิดเปรายาย<br>เกิดเปราย<br>เกิดเปรายาย<br>เกิดเปราย<br>เกิดเปรายาย<br>เกิดเปราย<br>เกิดเปราย<br>เกิดเปรายาย<br>เกิดเปรายาย<br>เกิดเปราย<br>เกิดเปรายาย<br>เกิดเปราย<br>เกิดเปรายาย<br>เกิดเปราย<br>เกิดเปรายาย<br>เกิดเปราย<br>เกิดเปรายาย<br>เกิดเปราย<br>เกิดเปรายาย<br>เกิดเปราย<br>เกิดเปรายาย<br>เกิดเปรายาย<br>เกิดเปรายาย<br>เกิดเปรายาย<br>เกิดเปรายาย<br>เกิดเปรายาย<br>เกิดเปรายาย<br>เกิดเปรายาย<br>เกิดเปรายาย<br>เกิดเปรายาย<br>เกิดเปรายาย<br>เกิดเปรายาย<br>เกิดเปรายาย<br>เกิดเปรายาย<br>เกิดเปรายายาย<br>เกิดเปรายาย<br>เกิดเปรายาย<br>เกิดเปรายายาย<br>เกิดเปรายาย<br>เกิดเปรายายายาย<br>เกิดเปรายายายายายายาย<br>เกิดเปรายายายายายายายายายายายายายายายายายายาย |
| <ul> <li>รักสับประเภณ</li> <li>คำนำหน้าชื่อ</li> <li>เลือก ✓</li> <li>มีอุณามายาสุดลู</li> </ul>                                                                                                    |
| ชื่ออังกฤษนามสกุลอังกฤษ<br>เชื้อชาติโกยลัญชาติโกย                                                                                                    |
| ศาสบา ฟุกร หมู่โลหิด เลือก ฯ<br>วันเดือนปี เกิด วันที่ ฯ เดือน ฯ ปี ฯ                                                                                                    |
| ย้อนหลัง                                                                                                    |

.opyright © บริษท เวบเซตเซอรวส จากด โรงเรียนตาคงวิทยา รัชมังคลาภิเษก

### 5.เลือกข้อมูลการติดต่อ> กรอกข้อมูลให้ถูกต้องครบถ้วน> เลือก ต่อไป

| $\leftrightarrow$ $\rightarrow$ C $\sim$ register.in.th/register.php |                                                   |                                              |                           |                  |                                  | 🌣 🔼 🎦 🛛 🕄          |
|----------------------------------------------------------------------|---------------------------------------------------|----------------------------------------------|---------------------------|------------------|----------------------------------|--------------------|
|                                                                      |                                                   |                                              |                           |                  |                                  | 🗋 บุ๊กมาร์กทั้งหมด |
| ระบบรับสมัค                                                          | รนักเรียนออนไลน์                                  |                                              |                           |                  | 🖁 Admin Login                    |                    |
| 1ระดับชั้นและ<br><b>3.ข้อมูลที่ส</b>                                 | ປຣະເภท 2 ข้อมูลพื้นฐาน<br>ຍ <b>ູ່ที่ติดต่อได้</b> | <mark>3ข้อมูลการติดต่อ</mark> 4 วุฒิการศึกษา | 5แผนการเรียน              | 6.ข้อมูลครอบครัว | กรอกใบสมัคร >><br>🖨 พิมพ์ในสมัคร |                    |
| บ้านเลขที่                                                           |                                                   | หมู่ที่                                      |                           |                  | +) มักเรียนเข้าระบบ              |                    |
| ตรอก/ซอย                                                             |                                                   | ถนน                                          |                           |                  | - unisotio is oo                 |                    |
| ตำบล                                                                 |                                                   | อำเภอ                                        |                           |                  | 🔒 Admin เข้าระบบ                 |                    |
| ຈັงหวัด                                                              | สุรินทร์                                          | <ul> <li>รหัสไปรษณีย์</li> </ul>             |                           |                  |                                  |                    |
| เบอร์โทรศั                                                           | wń                                                | อีเมล์                                       |                           |                  |                                  |                    |
|                                                                      |                                                   | ย้อนหลัง ต่อไป                               |                           |                  |                                  |                    |
|                                                                      |                                                   | Copyright @                                  | ) บริษัท เว็บไซต์เซอร์วิส | ຈຳກັດ            |                                  |                    |

โรงเรียนตาคงวิทยา รัชมังคลาภิเษก

6.เลือกวุฒิการศึกษา > กรอกข้อมูลให้ถูกต้องครบถ้วน> เลือก ต่อไป

| ← → C                           |                  |                   |                |                     |                  |                  | 🛠 🗾 🖸 🛛 🔅 |
|---------------------------------|------------------|-------------------|----------------|---------------------|------------------|------------------|-----------|
| ระบบรับสมัครนักเรีย             | มนออนไลน์        |                   |                |                     |                  | 🔒 Admin Login    |           |
| 1.ระดับชั้นและประเภท            | 2.ข้อมูลพื้นฐาน  | 3.ข้อมูลการติดต่อ | 4.วุฒิการศึกษา | 5.แผนการเรียน       | 6.ข้อมูลครอบครัว | กรอกใบสมัคร >>   |           |
| 4.ข้อมูลวุฒิการศึ               | าษาสูงสุดก่อนเข้ | ำสมัครเรียน       |                |                     |                  |                  |           |
| วุฒิที่ใช้สมัคร<br>ชื่อโรงเรียน | เลือกวุฒิการศึ   | กษา 🗸             | จังหวัด        | <i>เ</i> ือกจังหวัด | ~                | 🚔 พิมพ์ใบสมัคร   |           |
| เกรดเฉลี่ยสะสม                  |                  |                   |                |                     |                  | 🔒 Admin เข้าระบบ |           |
|                                 |                  | ย้อนหลั           | ง ต่อไป        |                     |                  |                  |           |
|                                 |                  |                   |                |                     |                  |                  |           |

Copyright © บริษัท เว็บไซต์เซอร์วิส จำกัด โรงเรียนตาคงวิทยา รัชมังคลาภิเษก

| 7.เลือกแผนการเรียน > กระ            | กข้อมูลให้ถูกต้องครบถ้วน> เลือก ต่อไป                                            |                             |                    |
|-------------------------------------|----------------------------------------------------------------------------------|-----------------------------|--------------------|
| ← → C 😋 register.in.th/register.php |                                                                                  | ž                           | 🔄 🖪 🖸 I 🚳 E        |
|                                     |                                                                                  |                             | 🗅 บุ๊กมาร์กทั้งหมด |
| ระบบรับสมัครนักเรียนออนไลน์         |                                                                                  | 🔒 Admin Login               |                    |
| 1ระดับชั้นและประเภท 2ข้อมูลพื้น     | ฐาน 3.ข้อมูลการติดต่อ 4.วุฒิการศึกษา <mark>5.แผนการเรียบ</mark> 6.ข้อมูลครอบครัว | กรอกใบสมัคร >>              |                    |
| 5.แผนการเรียน                       |                                                                                  |                             |                    |
| แผนการเรียนอันดับ 1                 | วิกย์-คณิต                                                                       | 🚔 พิมพ์ใบสมัคร              |                    |
| แผนการเรียนอันดับ 2                 | 5πθ-Αιζία                                                                        | <b>+</b> ] นักเรียนเข้าระบบ |                    |
|                                     | ย้อนหลัง ต่อไป                                                                   | 🔒 Admin เข้าระบบ            |                    |
|                                     |                                                                                  |                             |                    |
|                                     | Copyright © บริษัท เว็บไซต์เซอร์วิส จำกัด<br>โรงเรียนตาคงวิทยา รัชมังคลาภิเษก    |                             |                    |

8.เลือกข้อมูลครอบครัว > กรอกข้อมูลให้ถูกต้องครบถ้วน> เลือก บันทึกข้อมูล

| ระบบรับสมัครนักเรีย     | มนออนไลน์            |                   |                |               |                  | 🖁 Admin Login                          |
|-------------------------|----------------------|-------------------|----------------|---------------|------------------|----------------------------------------|
| 1.ระดับชั้นและประเภท    | 2.ข้อมูลพื้นฐาน      | 3.ข้อมูลการติดต่อ | 4.วุฒิการศึกษา | 5.แผนการเรียน | 6.ข้อมูลครอบครัว |                                        |
| 6.ข้อมูลครอบครัว        | )                    |                   |                |               |                  | >>>>>>>>>>>>>>>>>>>>>>>>>>>>>>>>>>>>>> |
| ชื่อ-สกล บิดา           |                      |                   |                |               |                  | 🚔 พิมพ์ใบสมัคร                         |
| อาชีพ                   | ແມຍດ                 |                   | เบอร์โทรศัพท์  | 0999999999    | 99               | 🔁 นักเรียนเข้าระบบ                     |
| ชื่อ-สกุล มารดา         | นางทำ                |                   |                | 00000000      |                  | 🔒 Admin เข้าระบบ                       |
| อาชีพ                   | รับจ้าง              |                   | เบอร์โทรศัพท์  | 0999999999    | 99               |                                        |
| สถานภาพบิดา-<br>มารดา   | อยู่ด้วยกัน          | ~                 |                |               |                  |                                        |
| ชื่อ-สกุล ผู้<br>ปกครอง | นางทำ                |                   |                |               |                  |                                        |
| อาชีพ                   |                      | ຮັບຈ້າง           |                |               |                  |                                        |
| เบอร์โทรศัพท์           |                      | 099999999999      | 9              |               |                  |                                        |
| ความเกี่ยวข้องของ       | ผู้ปกครองกับนักเรียน | มารดา             |                |               |                  |                                        |
|                         |                      |                   |                |               |                  |                                        |

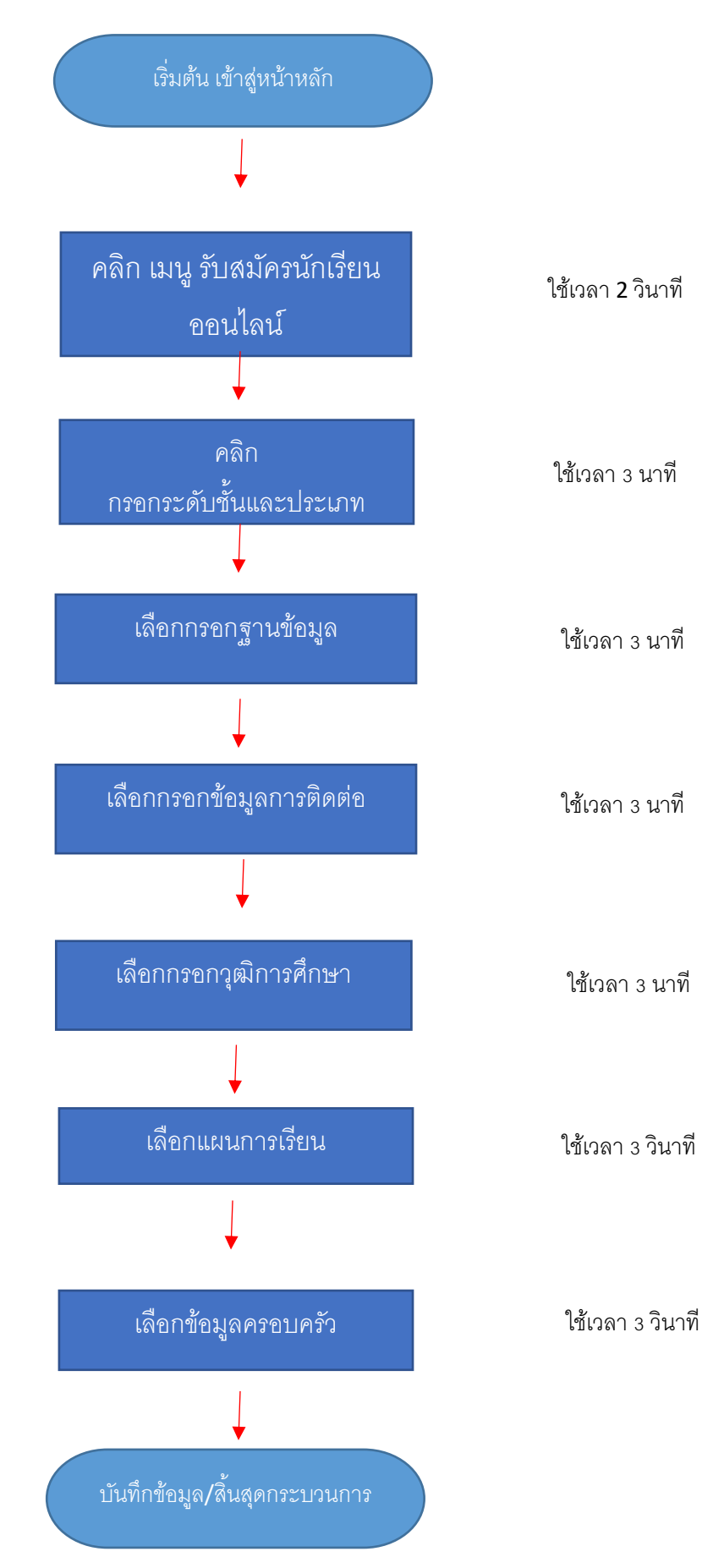

## Flowchart ขั้นตอนการเข้าใช้งานระบบรับสมัครนักเรียนออนไลน์

#### หมายเหตุ

1. ไม่มีค่าธรรมเนียม

#### 2. ให้ท่านดำเนินการด้วยตนเองผ่าน Website http://www.takongwit.ac.th/mainpage

การดำเนินการ แทนบุคคลอื่นมีผิดตามกฎหมาย พระราชบัญญัติว่าด้วยการกระทำความผิดทางคอมพิวเตอร์ พ.ศ. 2550 พระราชบัญญัติว่าด้วยการกระทำความผิดเกี่ยวกับคอมพิวเตอร์ (ฉบับที่ 2) พ.ศ. 2560